## HELP - Word Art Laser Cut Sign

## Basic Steps of the Word Art Sign project:

- 1. Take 10 words and design in WordArt.com in a browser
- 2. Make background transparent
- 3. Download and save as a Standard .PNG or .JPG
- 4. Open Inkscape software then Import the .PNG or .JPG
- 5. Select the design, then choose Path > Trace Bitmap
- 6. Trace 2 times:
  - 1. Lower threshold to get just words for ETCH
  - 2. Higher threshold to get SHAPE
- 7. Select the object then choose Object > Fill and Stroke
- 8. In the new window, Change Fill to nothing and Stroke to solid .001
  - RED 255 line = ETCH = words
  - $\circ$  BLUE 255 line = CUT / VECTOR = outline of shape
- 9. Save as both Inkscape .SVG and PDF.
- 10. Upload to Google Drive to shared folder
- 11. Download and open .PDF on PC computer attached by USB to Epilog Laser Cutter in Adobe Acrobat
- 12. Print to EPILOG Engraver.
- 13. Under Properties, make sure MATERIAL set to wood 3mm RT v3 for wood
- 14. Turn on laser, air pump, and filter.
- 15. Insert material (weight down if too light).
- 16. Set home to right spot on the material.
- 17. Press green Play button on Cutter and monitor for errors or fire.

## HINTS for best design:

- 50 words or less in your cloud
- Choose 1 dark color more contrast, better trace
- Set background of your Word Art SHAPE to 20-30% and/or change background to transparent (then save as .PNG)
- Use IMPORT to bring in WordArt image into Inkscape
- Change size of the grouped shape and words to smaller than 6 inch width and 6 inch height